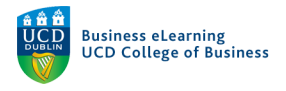

## Using the Grades Wizard in Brightspace

You should use the *Grades Wizard* tool to establish the grades area of your module.

**Step 1** - To access the *Grades Wizard* go to the *Module Tools* dropdown on the main nav and select *Feedback and Grades*.

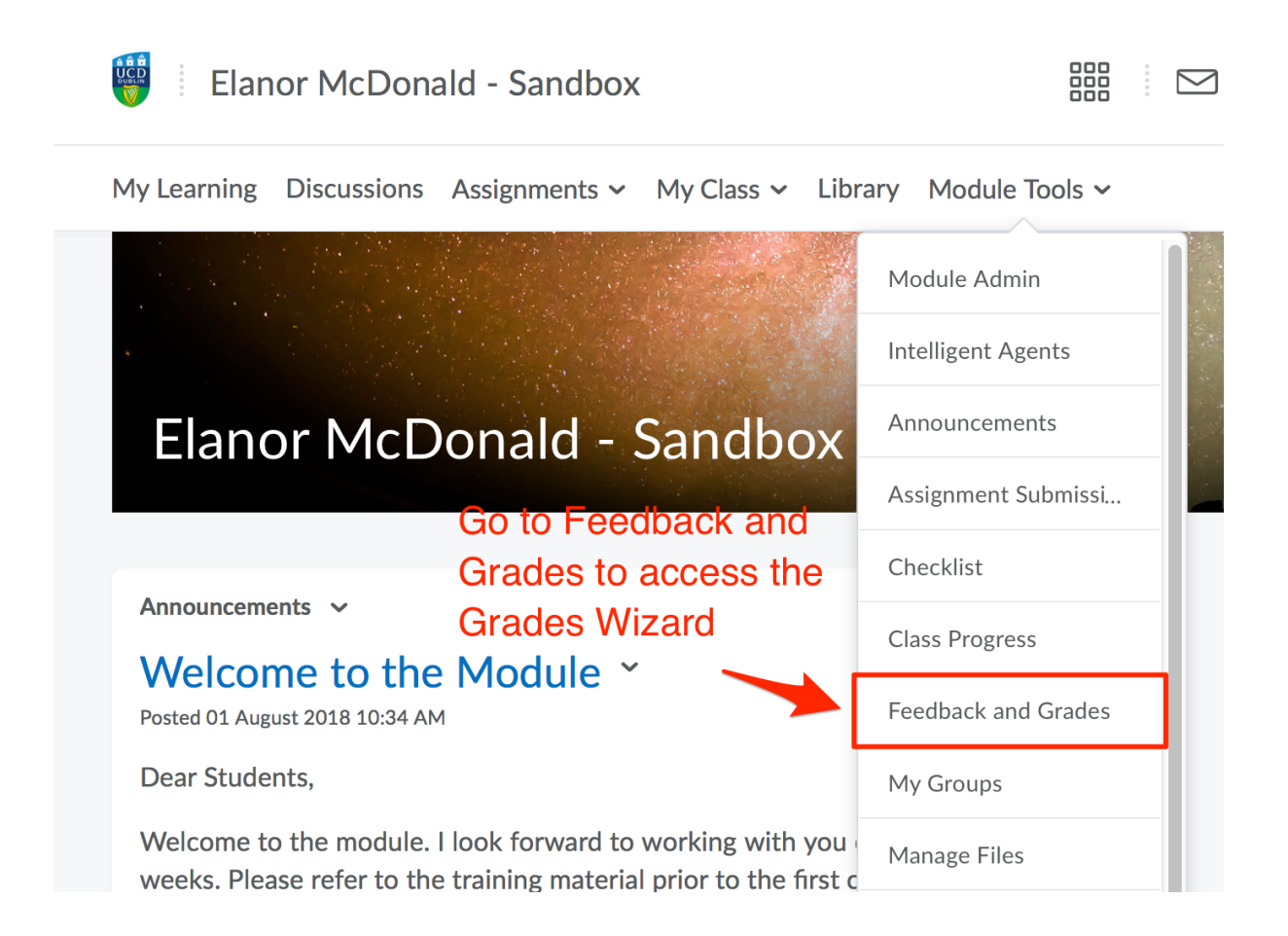

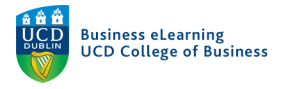

**Step 2** - Select the *Setup Wizard* option to access the tool. You will see that default options are displayed. To amend these options, click the *Start* button at the bottom of the screen.

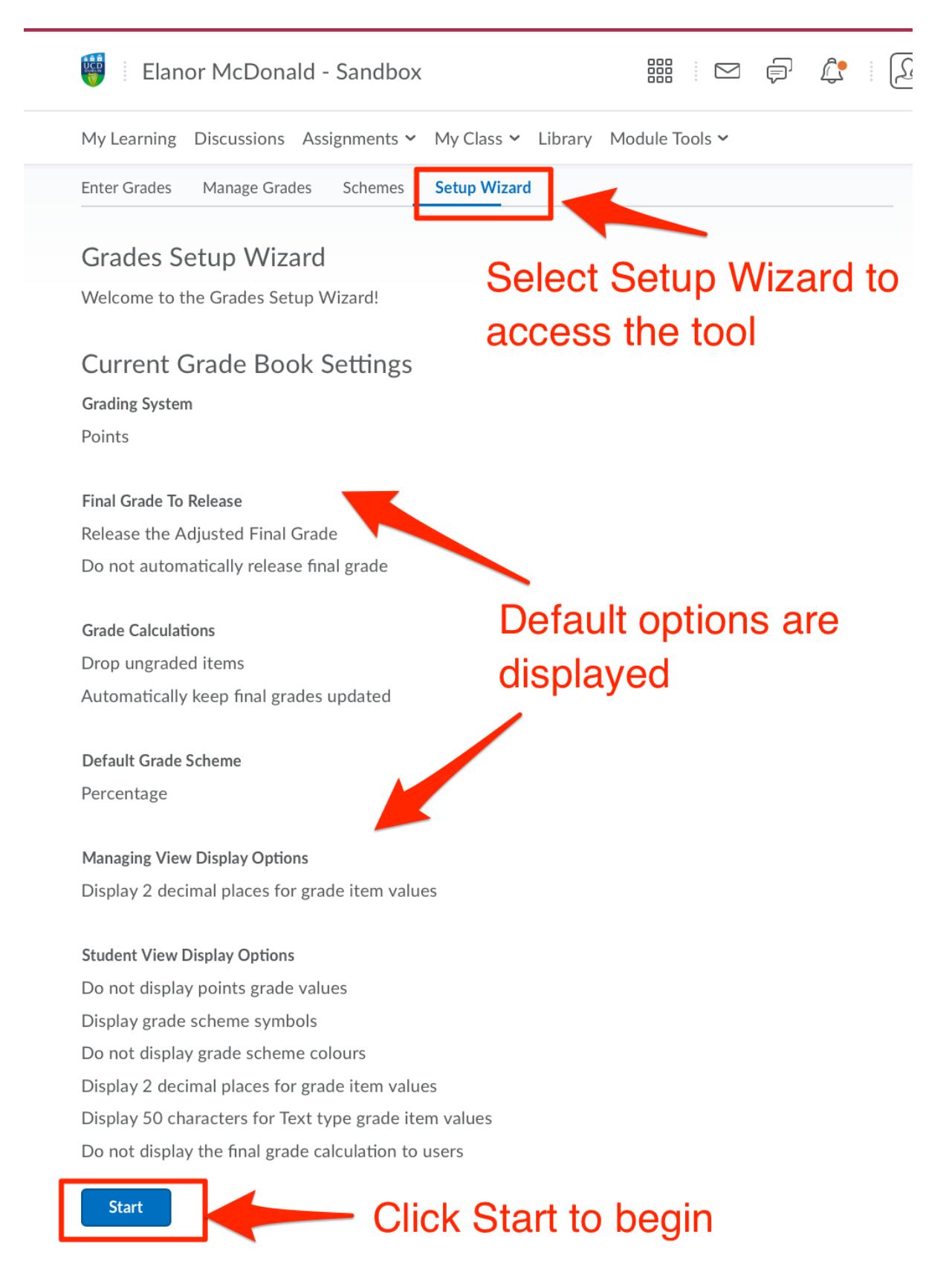

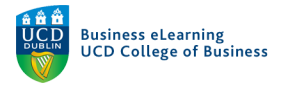

**Step 3** - Select the *Grading Systems* that will form the basis of the grades area on Brightspace. Select *Points*. You can adjust what the student will see on another step of this process.

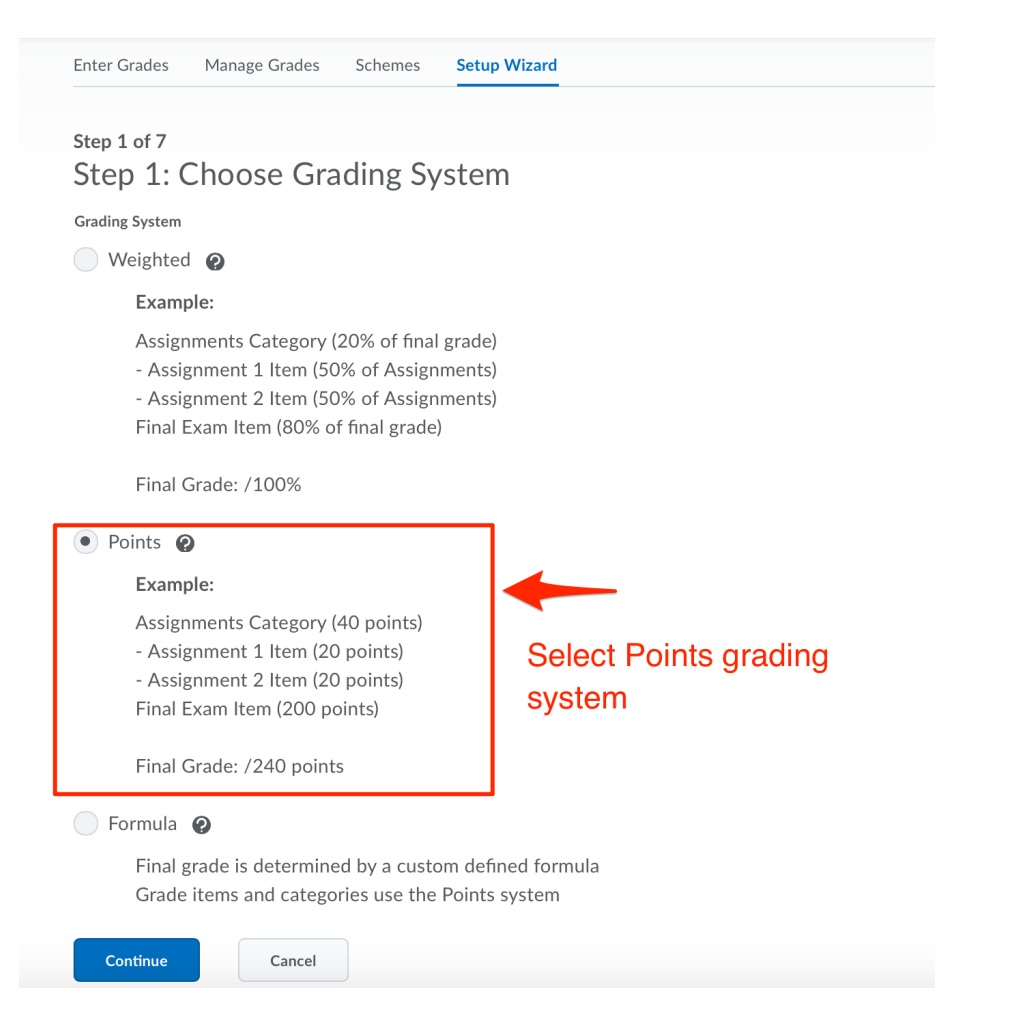

**Step 4** - Next select how the *Final Grade* is utilised by the grades area. Select *Calculated Final Grade*.

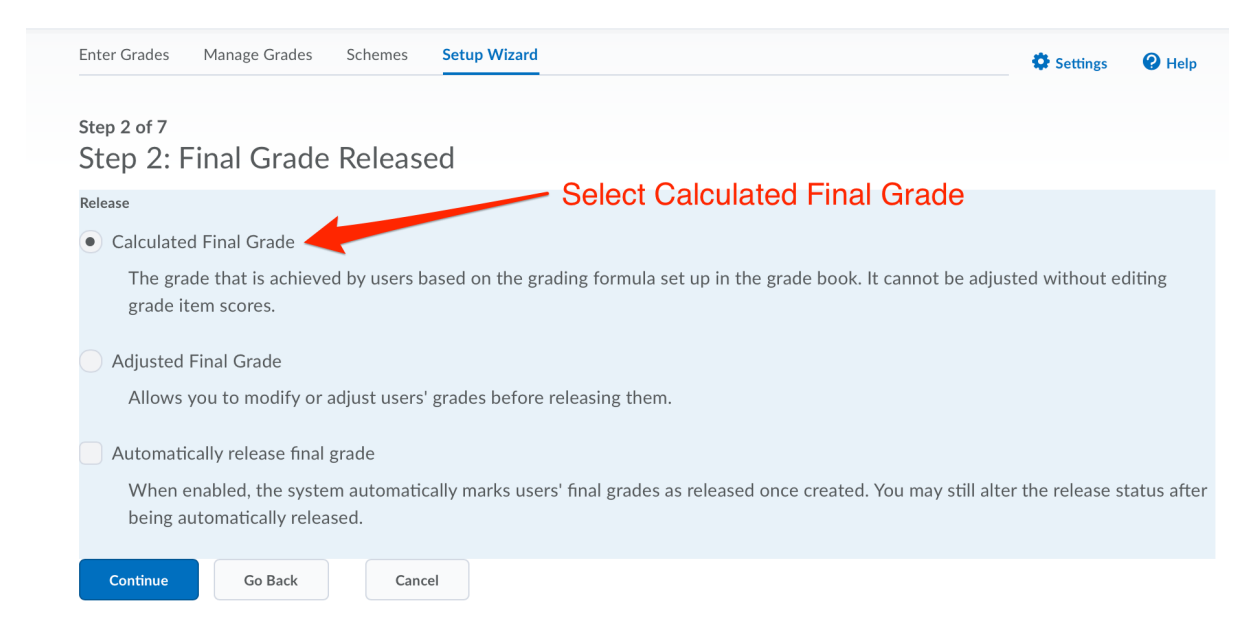

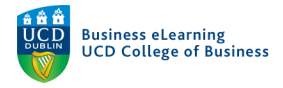

**Step 5** - Determine how *Grade Calculations* are managed in the Grades area. You can choose to *Drop ungraded items* or to *Treat ungraded items as 0*. Ensure that the *Automatically keep final grade updated* option is turned on.

|                                                                                                   | My Learning                                                                                                    | Discussions | Assi | gnments 🗸 | My Class 🗸   | Library | N |  |
|---------------------------------------------------------------------------------------------------|----------------------------------------------------------------------------------------------------|-------------|------|-----------|--------------|---------|---|--|
|                                                                                                   | Enter Grades                                                                                                    | Manage Grad | es   | Schemes   | Setup Wizard |         |   |  |
|                                                                                                   | Step 3 of 7<br>Step 3: Grade Calculations                                                                                         |             |      |           |              |         |   |  |
|                                                                                                   | Ungraded Items Select Drop   Image: Drop ungraded items Image: Drop ungraded items   Image: Treat ungraded items as 0 Image: Drop |             |      |           |              |         |   |  |
| Auto Update Canal Science Auto update grade is selected<br>Automatically keep final grade updated |                                                                                                    |             |      |           |              |         |   |  |
|                                                                                                   | Continue                                                                                                    | Go Back     |      | Cancel    |              |         |   |  |

**Step 6** - Next, select the *Grading Scheme* that will be used in the *Grades* area. Make sure to select *UCD Component Letter Pass at 40%,* which is the standard marking scheme for modules in the College of Business. If your module requires the use of a different marking scheme be sure to enable it here.

| Enter Grades Manage Grades Schemes Setup Wizard            |                |
|------------------------------------------------------------|----------------|
| Step 4 of 7<br>Step 4: Choose Default Grade Scheme         |                |
| Scheme Name                                                | Default Scheme |
| Organisation Schemes                                       |                |
| Percentage 2 Choose UCD Component Letter<br>40% as default | er Pass at     |
| UCD Component Letter Pass at 40%                           |                |
| UCD Component Letter Pass at 50%                           |                |

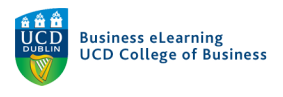

**Step 7** - Next select the amount of decimal places to set the points values to. The default is 2.

| Enter Grades                                                  | Manage Grades                                        | Schemes | Setup Wizard         |                      |
|---------------------------------------------------------------|------------------------------------------------------|---------|----------------------|----------------------|
| Step 5 of 7<br>Step 5: N<br>Decimals Displaye<br>Number of de | Aanaging V<br><sup>1d *</sup><br>cimal places to dis | splay 2 | play Options<br>Defa | ault 2<br>mal places |
| Continue                                                      | Go Back                                              | Cancel  |                      |                      |

**Step 8** - In the next step, confirm how grades should be displayed to students. Ensure *Grade Scheme Symbol* is selected.

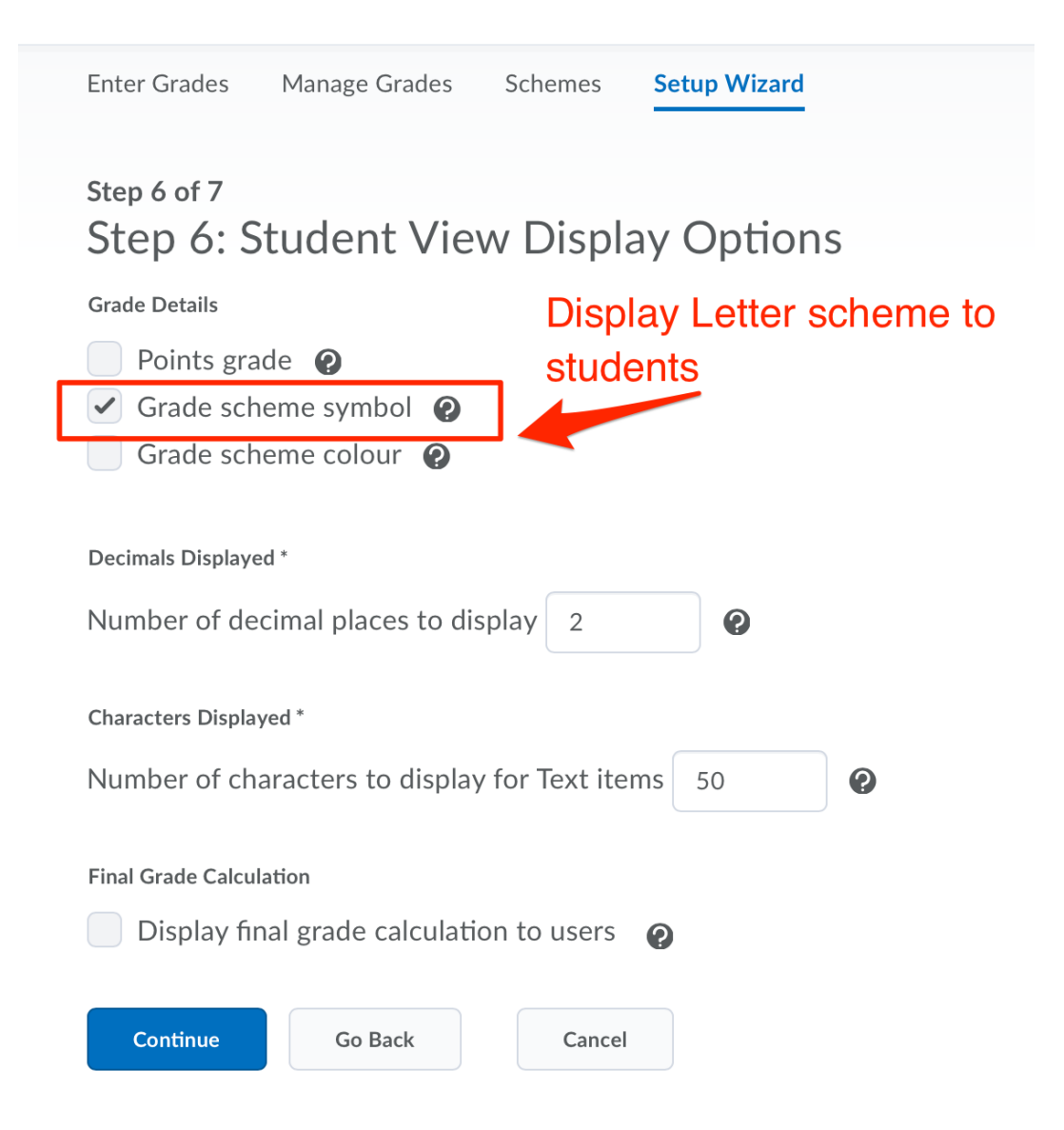

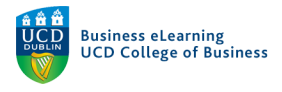

## **Step 9** - In the last step, confirm the changes that you have made in the summary page. When you are happy with those changes click *Finish*.

| Enter Grades                        | Manage Grades         | Schemes       | Setup Wizard     |  |  |  |
|-------------------------------------|-----------------------|---------------|------------------|--|--|--|
| Step 7 of 7<br>Step 7 · G           | rades Setun           | Summa         | c\/              |  |  |  |
| Crading System                      |                       | Jumma         | y                |  |  |  |
| Points                              | 11                    |               |                  |  |  |  |
| 1 OIIICS                            |                       |               |                  |  |  |  |
| Final Grade To                      | Release               |               |                  |  |  |  |
| Release the C                       | alculated Final Gra   | ade           |                  |  |  |  |
| Do not autom                        | natically release fin | al grade      |                  |  |  |  |
|                                     |                       |               |                  |  |  |  |
| Grade Calculat                      | ions                  |               |                  |  |  |  |
| Drop ungrade                        | Drop ungraded items   |               |                  |  |  |  |
| Automatically                       | keep final grades     | updated       |                  |  |  |  |
| Dofault Grado                       | Schomo                |               |                  |  |  |  |
| Letter                              | Scheme                |               |                  |  |  |  |
| Letter                              |                       |               |                  |  |  |  |
| Managing Viev                       | v Display Options     |               |                  |  |  |  |
| Display 2 dec                       | imal places for gra   | de item valu  | es               |  |  |  |
|                                     |                       | R             | eview changes    |  |  |  |
| Student View I                      | Display Options       |               |                  |  |  |  |
| Do not displa                       | y points grade valu   | les a         | nd select Finish |  |  |  |
| Display grade                       | scheme symbols        | W             | hen complete     |  |  |  |
| Do not display grade schere colours |                       |               |                  |  |  |  |
| Display 2 dec                       | imal places for gra   | de item valu  | es               |  |  |  |
| Display 50 ch                       | at the free reader    | ype grade ite | em values        |  |  |  |
| Do not displa                       | y the final grade ca  | alculation to | users            |  |  |  |
| Finish                              | Go Back               | Cancel        |                  |  |  |  |
|                                     |                       |               |                  |  |  |  |

You are now ready to set up grade items and categories. Please refer to the Assessment guide to get an overview of how to do this.